## **Gyors referencia**

## Információk a nyomtatóról

## A nyomtató kezelőpaneljének használata

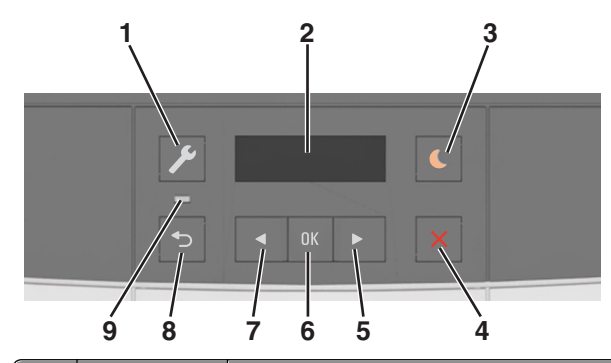

|   | Elem       | Funkció                                                                                                    |  |
|---|------------|----------------------------------------------------------------------------------------------------|--|
| 1 | Menük gomb | Nyissa meg a menüket.                                                                                                    |  |
|   |            | Megjegyzések:                                                                                                    |  |
|   |            | <ul> <li>A menük csak akkor érhetők el, ha a<br/>nyomtató készen áll.</li> </ul>                                                                                                  |  |
|   |            | <ul> <li>Ha egy menüelemen belül megnyomja a<br/>gombot, a legfelső menüképernyőre léphet.</li> </ul>                                                                             |  |
| 2 | Kijelző    | A nyomtatási lehetőségek, valamint az állapot- és<br>hibaüzenetek megtekintése.                                                                                                   |  |
| 3 | Alvó gomb  | Alvó vagy Hibernált üzemmód engedélyezése.                                                                                                    |  |
|   |            | Megjegyzések:                                                                                                    |  |
|   |            | <ul> <li>Ha megnyomja bármelyik gombot, elküld egy<br/>nyomtatási feladatot, vagy ki- és bekapcsolja<br/>a főkapcsolót, az felébreszti a nyomtatót az<br/>alvó módból.</li> </ul> |  |
|   |            | <ul> <li>Ha megnyomja az Alvó gombot, vagy ki- és<br/>bekapcsolja a főkapcsolót, az felébreszti a<br/>nyomtatót a Hibernált módból.</li> </ul>                                    |  |
| 4 | Stop gomb  | A nyomtatási tevékenység leállítása.                                                                                                    |  |

|   | Elem             | Funkció                                                                                                    |
|---|------------------|----------------------------------------------------------------------------------------------------|
| 5 | Jobbra nyíl gomb | <ul> <li>Lépegetés a menük, képernyők és menübeállí-<br/>tások között.</li> </ul>                          |
|   |                  | <ul> <li>A kijelzőn megjelenik egy adott lehetőség vagy<br/>beállítás számértékének növekedése.</li> </ul> |
| 6 | Kiválasztás gomb | <ul><li>Menüpontok kiválasztása.</li><li>Beállítások mentése</li></ul>                                     |
| 7 | Balra nyíl gomb  | <ul> <li>Lépegetés a menük, képernyők és menübeállí-<br/>tások között.</li> </ul>                          |
|   |                  | <ul> <li>A kijelzőn megjelenik egy adott lehetőség vagy<br/>beállítás számértékének csökkenése.</li> </ul> |
| 8 | Vissza gomb      | Visszatérés az előző képernyőhöz.                                                                          |
| 9 | Jelzőfény        | A nyomtató állapotának meghatározása.                                                                      |

## A jelzőfénynél és az Alvó gombnál látható fények színének megértése

A nyomtató kezelőpanelének jelzőfényénél és az alvó gombnál látható fények színe a megfelelő nyomtatóállapotról tanúskodik.

#### A jelzőfény színe és a kapcsolódó nyomtatóállapot

| Jelzőfény                     | A nyomtató állapota                                          |
|-------------------------------|--------------------------------------------------------------|
| Кі                            | A nyomtató kikapcsolt vagy Hibernált üzemmódban<br>van.      |
| Villogó zöld                  | A nyomtató bemelegszik, adatokat dolgoz fel vagy<br>nyomtat. |
| Folyamatosan világító<br>zöld | A nyomtató be van kapcsolva, tétlen.                         |
| Villogó vörös                 | A nyomtató felhasználói beavatkozást igényel.                |

## Az alvó gomb fényének színe és a kapcsolódó nyomtatóállapot

| Alvó gomb fénye            | A nyomtató állapota                                         |
|----------------------------|-------------------------------------------------------------|
| Ki                         | A nyomtató tétlen, vagy készenléti<br>állapotban van.       |
| Folyamatos aranysárga fény | A nyomtató alvó üzemmódban van.                             |
| Villogó aranysárga         | A nyomtató Hibernált üzemmódba lép,<br>vagy felébred onnan. |

| Alvó gomb fénye                                                                                                    | A nyomtató állapota                     |
|----------------------------------------------------------------------------------------------------|-----------------------------------------|
| A gomb 0,1 másodpercig arany-<br>sárgán villog, majd teljesen kialszik<br>1,9 másodpercre, és ezt a ciklust<br>ismétli | A nyomtató Hibernált üzemmódban<br>van. |

## A beágyazott webkiszolgáló használata

**Megjegyzés:** Ez a funkció kizárólag hálózati nyomtatókon, illetve nyomtatókiszolgálóra csatlakoztatott nyomtatókon érhető el.

Ha a nyomtató hálózatba van kötve, akkor az Embedded Web Server (beágyazott webkiszolgáló) segítségével végezze el a következőket:

- Tekintse meg a nyomtató vezérlőpaneljének virtuális kijelzőjét.
- Ellenőrizze a nyomtatókellékek állapotát.
- Konfigurálja a kellékanyagok értesítéseit.
- Konfigurálja a nyomtatóbeállításokat.
- Konfigurálja a hálózatbeállításokat.
- Tekintse meg a jelentéseket.

Ha azt akarja, hogy a nyomtató elérje a beágyazott webkiszolgálót:

- 1 Nézze meg a nyomtató IP-címét:
  - A Network/Ports menü TCP/IP részéből
  - A hálózati beállítási oldalt vagy menübeállítási oldalt kinyomtatva, és megkeresve a TCP/IP részt

#### Megjegyzések:

- Az IP-cím számok négyelemű, pontokkal elválasztott halmaza, például 123.123.123.123.
- Ha használ proxykiszolgálót, átmenetileg tiltsa le a weboldal megfelelő betöltése érdekében.
- 2 Nyisson meg egy webböngészőt, és írja be a nyomtató IP-címét a címmezőbe.
- 3 Nyomja le az Enter billentyűt.

Megjelenik a Beépített webszerver oldala.

## Papír és speciális adathordozó betöltése

## A papírméret és papírtípus beállítása

**1** Lépjen a következő elemhez a nyomtató kezelőpaneljén:

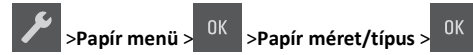

2 Nyomja meg a nyílgombokat a(z) [x] tálca mérete vagy

[x] tálca típusa felirat meg nem jelenik, majd nyomja meg a gombot.

**3** Válasszon ki egy beállítást, majd nyomja le a <sup>OK</sup> gombot.

# Az univerzális papírbeállítások konfigurálása

Az univerzális papírméret egy felhasználó által definiált beállítás, amellyel olyan méretű papírokra nyomtathat, amelyek nem találhatók meg a nyomtató menüjében.

#### Megjegyzések:

- A legkisebb támogatott Univerzális méret: 76 x 127 mm (3 x 5 hüvelyk), és csak a többfunkciós adagolóba, valamint a kézi adagolóba tölthető.
- A legnagyobb támogatott Univerzális méret: 215,9 x 359,9 mm (8,5 x 14,17 hüvelyk), és csak a többfunkciós adagolóba, valamint a kézi adagolóba tölthető.
- **1** Lépjen a következő elemhez a nyomtató kezelőpaneljén:

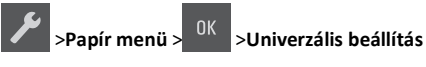

2 Nyomogassa a nyílgombokat, amíg meg nem jelenik a Mértékegységek, Álló magasság vagy Álló szélesség beállítás, majd

nyomja le a gombot.

**3** Válasszon ki egy beállítást, majd nyomja le a 0K gombot.

## A 250 lapos tálca betöltése

A nyomtató egy beépített kézi adagolóval ellátott, 250 lapos normál tálcával rendelkezik (1-es tálca). A 250 lapos és a beépített többfunkciós adagolóval ellátott 650 lapos kiegészítő dupla tálca ugyanazokat a papírméreteket és -típusokat támogatja, és ugyanúgy kell megtölteni őket.

1 Húzza ki teljesen a tálcát.

**Megjegyzés:** Ne vegye ki a tálcákat, amíg nyomtatás zajlik, vagy amíg a **Foglalt** felirat látszik a képernyőn. Ha így tesz, az elakadást okozhat.

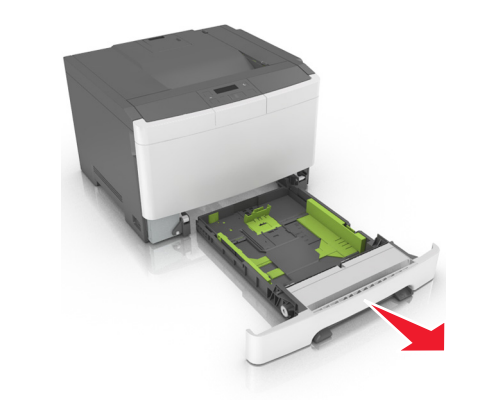

2 Nyomja össze a papírszélesség-vezető fület, majd csúsztassa a megfelelő pozícióba a betöltendő papírhoz.

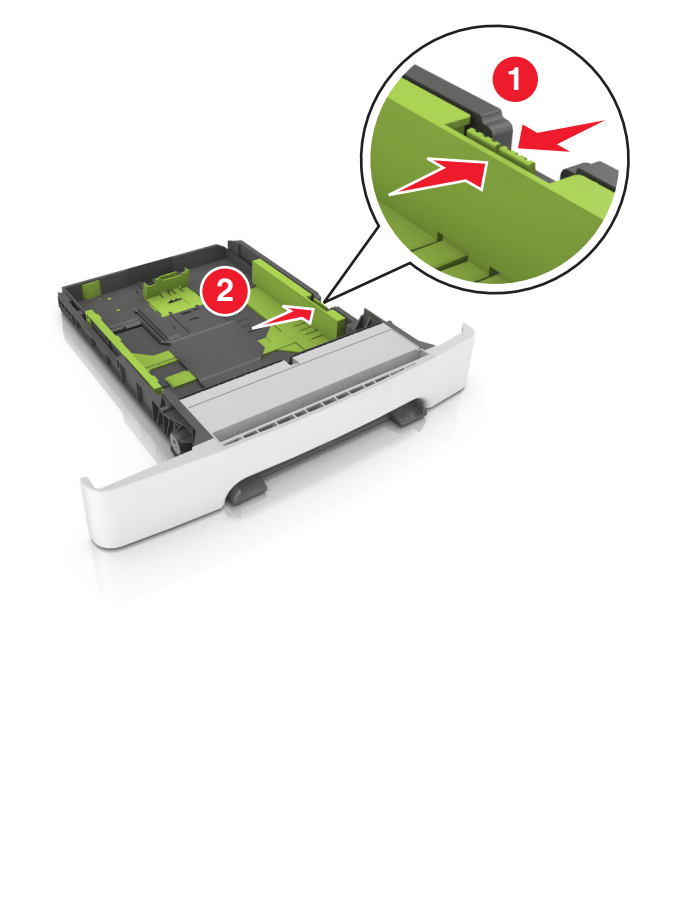

**3** Nyomja össze a papírhosszúság-vezetőket, majd csúsztassa azokat a megfelelő pozícióba a betöltendő papírhoz.

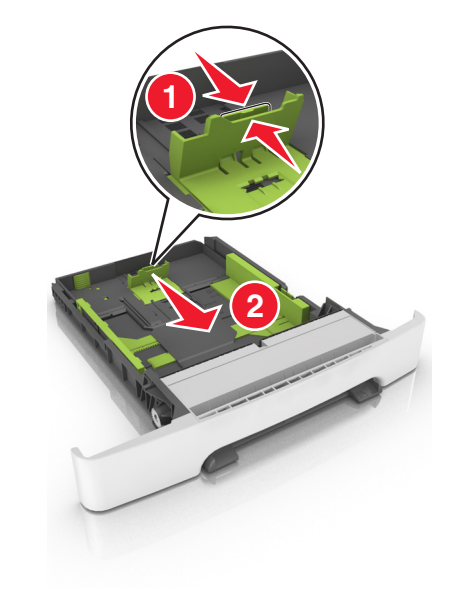

#### Megjegyzések:

- Használja a tálca alján lévő papírméret-mutatókat, amelyek a vezetők beállítását segítik.
- Ha a papír a Letter méretnél hosszabb, akkor nyomja meg a papírhosszúság-vezetőt és annak fülét a tálca meghosszabbításához.

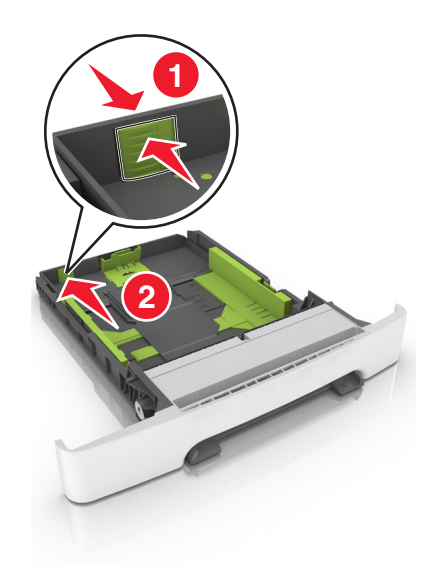

**4** Hajlítsa meg párszor a papírköteget, hogy a papírlapok ne tapadjanak össze. Ne hajtsa meg, és ne gyűrje össze a papírt. Egyenesítse ki a köteg szélét egy egyenes felületen.

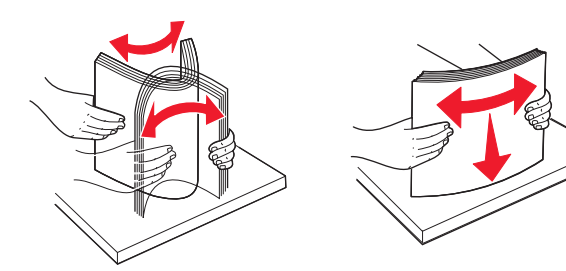

5 Töltse be a papírköteget a javasolt nyomtatandó oldallal felfelé.

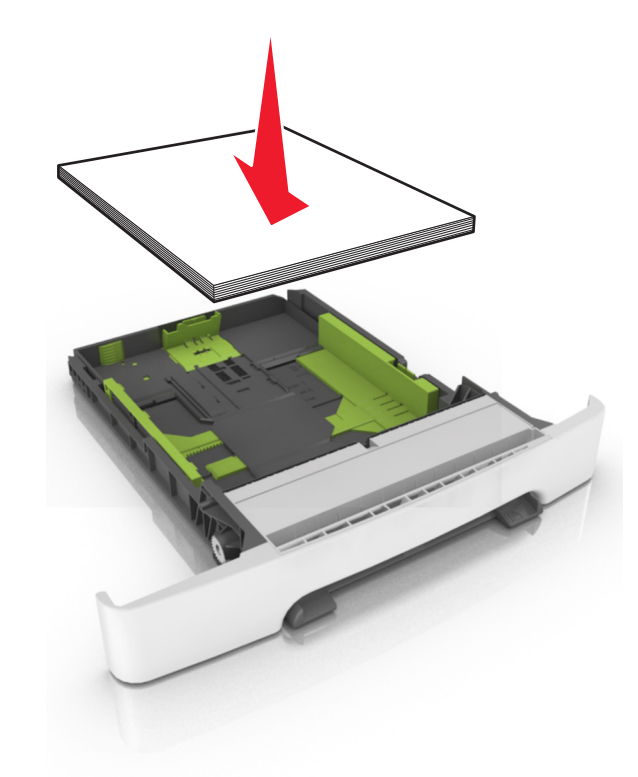

6 Helyezze vissza a tálcát.

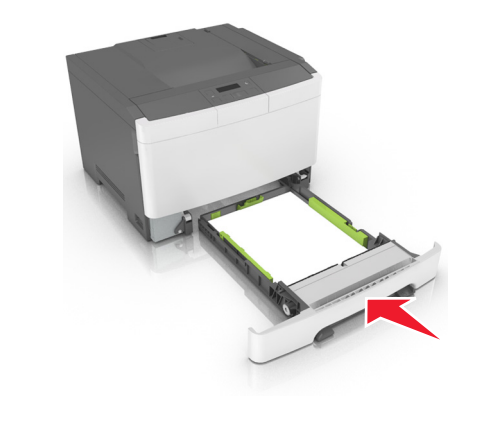

7 Állítsa be a nyomtató kezelőpaneljének Papír menüjében a papírtípust és -méretet úgy, hogy az megegyezzen a tálcába töltött papírral.

**Megjegyzés:** A papírelakadások és a nem megfelelő minőségű nyomtatás elkerülése érdekében a megfelelő papírméretet és - típust állítsa be.

## A 650 lapos dupla tálca megtöltése

A 650 lapos dupla tálca (2. tálca) egy 550 lapos tálcából és egy 100 lapos többfunkciós adagolóból áll. A tálcát ugyanúgy kell megtölteni, mint a 250 lapos és az 550 lapos tálcát, ugyanazokat a papírméreteket és papírtípusokat tudja kezelni. Az egyetlen különbség a papírvezetők küllemében, illetve a papírméretjelzők elhelyezkedésében van.

VIGYÁZAT! SÉRÜLÉSVESZÉLY: A berendezés stabilitásvesztésének elkerülése érdekében minden egyes tálcába külön-külön töltse be a papírt. A többi tálcát tartsa csukva, amíg szüksége nincs rájuk.

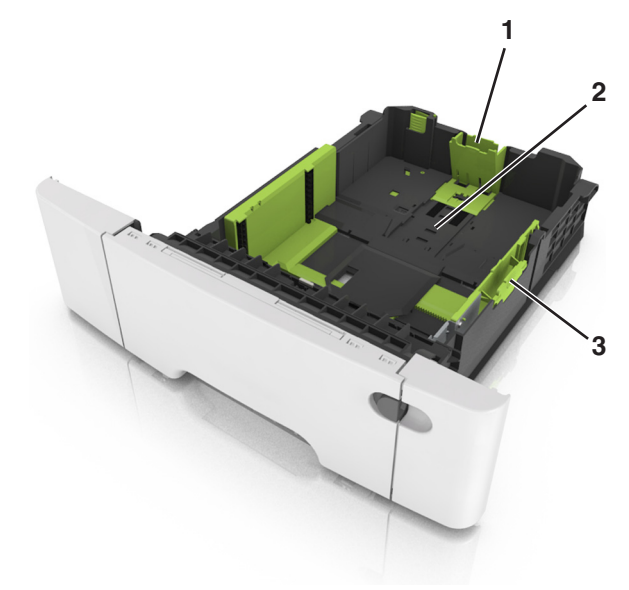

| 1 | Hosszúságvezető |
|---|-----------------|
| 2 | Papírméretjelző |
| 3 | Szélességvezető |

## A többfunkciós adagoló betöltése

**1** Nyomja balra a többfunkciós adagoló rögzítőjét.

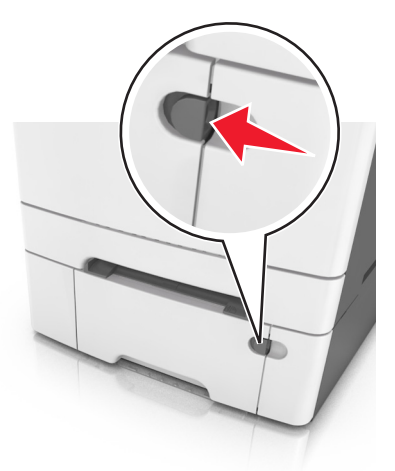

2 Nyissa ki a többfunkciós adagolót.

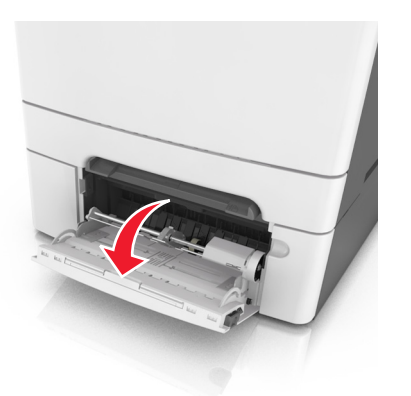

**3** Húzza ki a többcélú adagoló hosszabbítóját.

**Megjegyzés:** Irányítsa a hosszabbítót finoman úgy, hogy a többcélú adagoló teljesen ki legyen bővítve, és nyitva legyen.

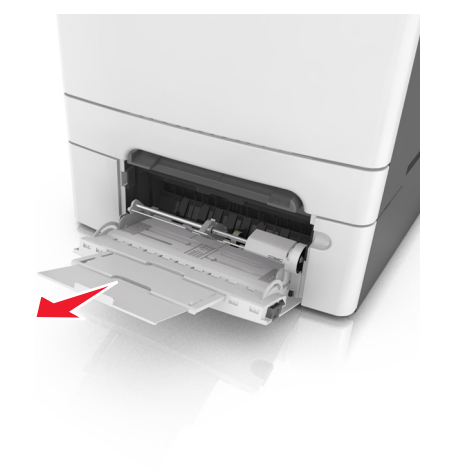

- 4 Készítse elő a papírt a betöltésre.
  - Hajlítsa párszor a papírköteget előre-hátra, hogy fellazítsa. Ne hajtsa meg, és ne gyűrje össze a papírt. Egyenesítse ki a köteg szélét egy egyenes felületen.

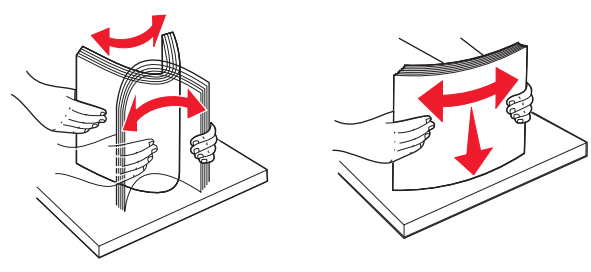

• Az írásvetítő fóliákat az élüknél fogja meg. Egyenesítse ki a köteg szélét egy egyenes felületen.

Megjegyzés: Óvakodjon az írásvetítő-fóliák nyomtatási oldalának megérintésétől. Ügyeljen rá, hogy ne karcolja meg őket.

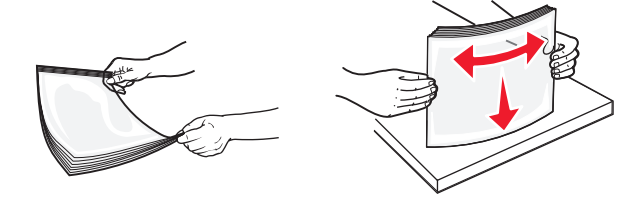

 Hajlítsa párszor előre-hátra a borítékköteget, hogy fellazítsa. Egyenesítse ki a köteg szélét egy egyenes felületen. Vigyázat - sérülésveszély: Soha ne használjon bélyegekkel, kapcsokkal, tűzőkkel, ablakokkal, bevonatos betéttel vagy öntapadós ragasztóval ellátott borítékokat. Ilyen borítékok kárt tehetnek a nyomtatóban.

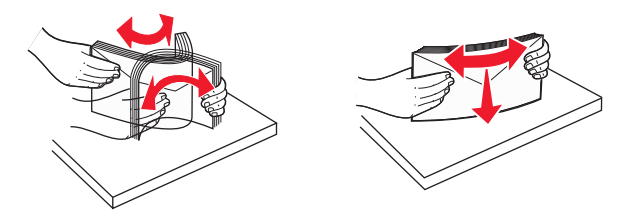

5 Keresse meg a papírtöltés maximum jelzését és a fület.

**Megjegyzés:** Figyeljen arra, hogy a papír vagy speciális hordozó a papírtöltés maximum jelzése alatt legyen, amely a papírvezetőkön látható.

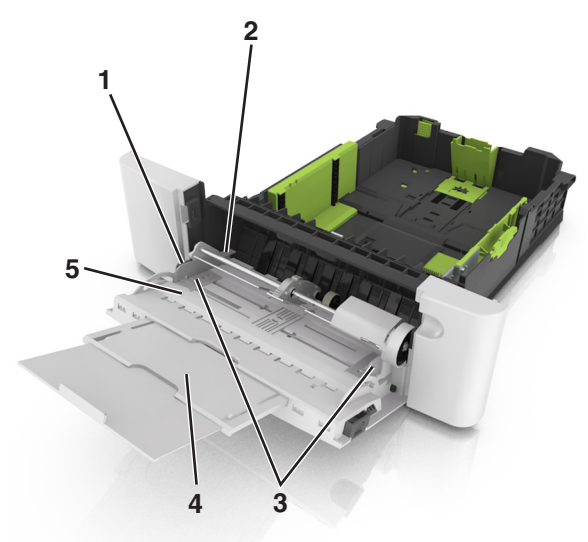

| 1 | Szélességvezető             |
|---|-----------------------------|
| 2 | Papírtöltés maximum jelzése |
| 3 | Szélességvezető             |
| 4 | Adagolóhosszabbító          |
| 5 | Papírméretjelző             |

- **6** Töltse be a papírt, és állítsa be úgy a papírvezetőt, hogy finoman hozzáérjen a papírköteg széléhez.
  - A papírt, kártyacsomagot és írásvetítő-fóliákat a javasolt nyomtatható oldallal lefelé és a felső éllel előre töltse be.

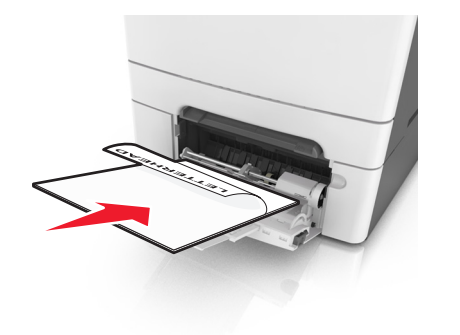

 A borítékokat a hajtókákkal felfelé töltse be, a papírvezető jobb széléhez igazítva.

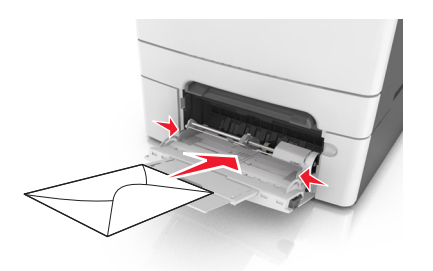

#### Megjegyzések:

- Nyomtatás közben ne töltse be és ne zárja le a többfunkciós adagolót.
- Egyszerre csak egy méretű és egy típusú papírt töltsön be.
- A papírnak simán kell feküdnie a többcélú adagolóban. Győződjön meg róla, hogy a papír lazán belefér a többfunkciós adagolóba, és nem hajlott meg, valamint nem gyűrődött meg.
- 7 Állítsa be a nyomtató kezelőpaneljének Papír menüjében a papírtípust és -méretet úgy, hogy az megegyezzen a tálcába töltött papírral.

## A kézi adagoló betöltése

A normál 250 lapos tálca beépített kézi adagolója segítségével a nyomtatáshoz többfajta papírból lehet egyet kiválasztani.

1 Töltsön be egy lapot a kézi adagolóba:

- Egyoldalas nyomtatáshoz a nyomtatandó oldallal lefelé helyezze be.
- Kétoldalas nyomtatáshoz a nyomtatandó oldallal felfelé helyezze be.

**Megjegyzés:** A fejléces papír betöltése függ a nyomtatás módjától.

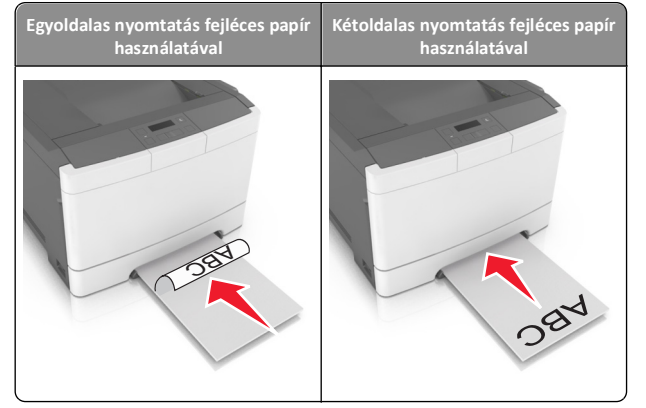

 A borítékot a hajtókával felfelé töltse be, a papírvezető jobb széléhez igazítva.

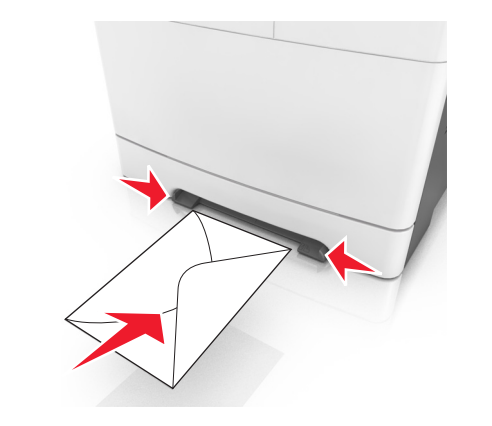

2 Csak addig tolja a papírt a kézi adagolóba, amíg a belépő éle el nem éri a papírvezetőket.

**Megjegyzés:** A lehető legjobb nyomtatási minőség érdekében használjon jó minőségű, lézernyomtatókhoz készült papírt.

3 Igazítsa a papírvezetőket a betöltött papír szélességéhez.

Vigyázat - sérülésveszély: Ne erőltesse a papírt az adagolóba. Ez papírelakadást okozhat.

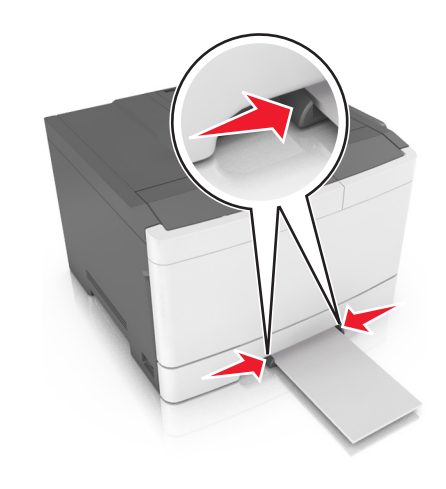

## Tálcák összekapcsolása és bontása

Ha a papírméret és a papírtípus egyes tálcák esetében megegyezik, akkor ezek a tálcák automatikusan össze lesznek kapcsolva. Ha az összekapcsolt tálcák közül valamelyik kiürül, a nyomtató a következő tálcából vesz papírt. Javasolt minden egyedi papírnak, pl. a fejléces és színes sima papíroknak más-más egyéni típusnevet adni, hogy a tálcák, amelyek ezeket tartalmazzák, ne legyenek automatikusan összekapcsolva.

### Tálcák összekapcsolása és bontása

**Megjegyzés:** Ez a funkció csak hálózati nyomtatók estén alkalmazható.

1 Nyisson meg egy webböngészőt, és írja be a nyomtató IP-címét a címmezőbe.

#### Megjegyzések:

- Nézze meg a nyomtató IP-címét a Network/Ports (Hálózat/Portok) menü TCP/IP részében. Az IP-cím számok négyelemű, pontokkal elválasztott halmaza, például 123.123.123.123.
- Ha használ proxykiszolgálót, átmenetileg tiltsa le a weboldal megfelelő betöltése érdekében.
- 2 Kattintson a Beállítások >Papír menü elemre.
- **3** A tálcához rendelt papírméret és -típus megadásához módosítsa a tálca beállításait.
  - A tálcák összekapcsolásához ellenőrizze, hogy a papírméret és a papírtípus a két tálcánál azonos.

- A tálcacsatolás megszüntetéséhez ellenőrizze, hogy a papírméret és a papírtípus a két tálcánál nem azonos.
- 4 Kattintson a Küldés gombra.

Vigyázat - sérülésveszély: A tálcába helyezett papírnak meg kell felelnie a nyomtatóban megadott papírtípusnak. Az égetőhenger hőmérséklete ugyanis a beállított papírtípustól függ. Nyomtatási hibák léphetnek fel, ha a beállításokat nem konfigurálják megfelelően.

### Egyéni név létrehozása papírtípushoz

Ha hozzárendel egy [x] egyéni típusnevet egy tálcához, akkor lehetővé válik a tálca másik tálcához való csatolása, valamint a csatolás megszüntetése. A csatolni kívánt tálcáknál ugyanazt az [x] egyéni típusnevet kell megadni.

#### A beágyazott webkiszolgáló használata

 Nyisson meg egy webböngészőt, és írja be a nyomtató IP-címét a címmezőbe.

#### Megjegyzések:

- Nézze meg a nyomtató IP-címét a Network/Ports (Hálózat/Portok) menü TCP/IP részében. Az IP-cím számok négyelemű, pontokkal elválasztott halmaza, például 123.123.123.123.
- Ha használ proxykiszolgálót, átmenetileg tiltsa le a weboldal megfelelő betöltése érdekében.
- 2 Lépjen a következő ponthoz:

Beállítások >Papír menü >Egyéni nevek > írjon be egy nevet >Küldés

**Megjegyzés:** Az "Egyéni típusok", a "Papírméret" és a "Típus" menükben az egyéni név fog megjelenni a(z) [x] egyéni típus neve helyett.

3 Lépjen a következő ponthoz:

Egyéni típusok > válasszon ki egy papírtípust >Küldés

#### Egyéni papírtípusnév hozzárendelése

Rendeljen egyéni papírtípusnevet a tálcához a tálcák összekapcsolásakor vagy az összekapcsolás bontásakor.

#### A beágyazott webkiszolgáló használata

 Nyisson meg egy webböngészőt, és írja be a nyomtató IP-címét a címmezőbe.

#### Megjegyzések:

- Nézze meg a nyomtató IP-címét a Network/Ports (Hálózat/Portok) menü TCP/IP részében. Az IP-cím számok négyelemű, pontokkal elválasztott halmaza, például 123.123.123.123.
- Ha használ proxykiszolgálót, átmenetileg tiltsa le a weboldal megfelelő betöltése érdekében.
- 2 Kattintson a Beállítások >Papír menü >Egyéni név lehetőségre.
- **3** Adjon meg egy nevet a papírtípushoz, majd kattintson a **Küldés** lehetőségre.
- 4 Válasszon egy egyéni típust, majd ellenőrizze, hogy a megfelelő papírtípus van-e társítva az egyéni névhez.

Megjegyzés: A gyári alapértelmezett papírtípus a Normál papír az összes egyéni felhasználói névnél.

#### Egyéni név beállítása

1 Nyisson meg egy webböngészőt, és írja be a nyomtató IP-címét a címmezőbe.

#### Megjegyzések:

- Nézze meg a nyomtató IP-címét a Network/Ports (Hálózat/Portok) menü TCP/IP részében. Az IP-cím számok négyelemű, pontokkal elválasztott halmaza, például 123.123.123.123.
- Ha használ proxykiszolgálót, átmenetileg tiltsa le a weboldal megfelelő betöltése érdekében.
- 2 Kattintson a Beállítások > Papír menü > Egyéni típusok lehetőségre.
- 3 Válassza ki a beállítandó egyéni nevet, majd válasszon ki egy papírvagy speciálishordozó-típust, majd kattintson a Küldés lehetőségre.

## Nyomtatás

## Dokumentum nyomtatása

- Állítsa be a betöltött papírnak megfelelő papírtípust és papírméretet a nyomtató kezelőpaneljéről a Papír menüben.
- 2 Nyomtassa ki a dokumentumot:

#### Windows rendszeren

- a Miközben a dokumentum látható, kattintson a Fájl > Nyomtatás parancsra.
- b Kattintson a Tulajdonságok, a Beállítások, a Beállítás vagy a Jellemzők parancsra.
- c Szükség esetén módosítsa a beállításokat.
- d Kattintson az OK >Nyomtatás lehetőségre.

#### Macintosh rendszeren

- a Adja meg a beállításokat a Page Setup (Oldalbeállítás) párbeszédpanelen:
  - Miközben a dokumentum látható, kattintson a Fájl >Oldalbeállítás parancsra.
  - **2** Válassza ki a papírméretet, vagy hozzon létre egy egyéni méretet a betöltött papírnak megfelelően.
  - 3 Kattintson az OK gombra.
- **b** Adja meg a szükséges beállításokat a Print (Nyomtatás) párbeszédpanelen:
  - Miközben a dokumentum látható, kattintson a File (Fájl) >Print (Nyomtatás) parancsra.
     Ha szükséges, kattintson a kibontó háromszögre, hogy több lehetőséget lásson.
  - 2 A Print (Nyomtatás) párbeszédpanelen és a helyi menükben módosítsa a beállításokat szükség esetén.

**Megjegyzés:** Egy adott típusú papírra történő nyomtatáshoz módosítsa a papírméret beállítását a betöltött papírnak megfelelően, vagy válassza ki a megfelelő tálcát vagy adagolót.

3 Kattintson a Print (Nyomtatás) parancsra.

## Nyomtatás fekete-fehérben

Lépjen a következő elemhez a nyomtató kezelőpaneljén:

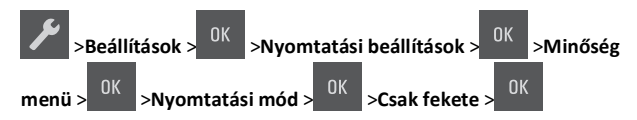

### A festék sötétségének beállítása

#### A beágyazott webkiszolgáló használata

1 Nyisson meg egy webböngészőt, és írja be a nyomtató IP-címét a címmezőbe.

#### Megjegyzések:

- Nézze meg a nyomtató IP-címét a Network/Ports (Hálózat/Portok) menü TCP/IP részében. Az IP-cím számok négyelemű, pontokkal elválasztott halmaza, például 123.123.123.123.
- Ha használ proxykiszolgálót, átmenetileg tiltsa le a weboldal megfelelő betöltése érdekében.
- 2 Kattintson a Beállítások >Nyomtatási beállítások >Minőség menü >Festék sötétsége pontra.
- 3 Állítsa be a festék sötétségét, majd kattintson a Küldés gombra.

#### A nyomtató kezelőpaneljének használata

1 Lépjen a következő elemhez a nyomtató kezelőpaneljén:

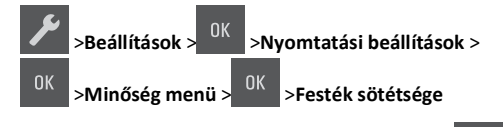

2 Állítsa be a festék sötétségét, majd nyomja meg a 0K gombot.

# A Max. sebesség és a Max. hozam használata

A Max. sebesség és a Max. hozam beállítások lehetővé teszik a gyorsabb nyomtatási sebesség és a magasabb festékhozam közötti választást.

- Max. sebesség: Lehetővé tesz akár fekete-fehér, akár színes nyomtatást a nyomtatóillesztő beállításától függően. A nyomtató színesben nyomtat, kivéve, ha a Csak fekete lehetőség van kiválasztva az illesztőprogramban.
- Max. hozam: Segítségével feketéről színes módra válthat az egyes oldalak színtartalma alapján. Ez a gyári alapértelmezett érték. A gyakori színes módra váltás lassúbb nyomtatást eredményez, ha az oldalak tartalma vegyes.

#### A beágyazott webkiszolgáló használata

1 Nyisson meg egy webböngészőt, és írja be a nyomtató IP-címét a címmezőbe.

#### Megjegyzések:

 Nézze meg a nyomtató IP-címét a Network/Ports (Hálózat/Portok) menü TCP/IP részében. Az IP-cím számok négyelemű, pontokkal elválasztott halmaza, például 123.123.123.123.

- Ha használ proxykiszolgálót, átmenetileg tiltsa le a weboldal megfelelő betöltése érdekében.
- 2 Kattintson a Beállítások >Nyomtatási beállítások >Beállítás menü pontra.
- 3 A Nyomtatóhasználat listában válassza ki a Max. sebesség vagy a Max. hozam beállítást.
- 4 Kattintson a Küldés gombra.

#### A nyomtató kezelőpaneljének használata

1 Lépjen a következő elemhez a nyomtató kezelőpaneljén:

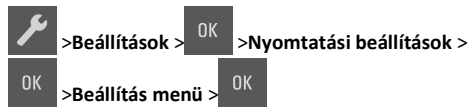

- 2 A Nyomtatóhasználat listán válassza ki a Max. sebesség vagy a Max. hozam beállítást.
- **3** Nyomja meg a(z) <sup>OK</sup> gombot.

## Nyomtatási munka törlése

## Nyomtatási feladat megszakítása a nyomtató vezérlőpaneljéről

A nyomtató vezérlőpanelén nyomja meg a 💙 > <sup>OK</sup> g

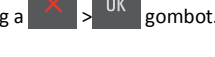

#### Nyomtatási feladat törlése a számítógépről

#### Útmutatás Windows-felhasználók számára

- **1** Nyissa meg a nyomtatók mappáját.
  - a Kattintson a(z) elemre vagy kattintson a Start gombra, majd a Futtatás elemre.
  - **b** Írja be a Futtatás vagy a Keresés mezőbe a **control printers** kifejezést.
  - **c** Nyomja meg az **Enter** gombot vagy kattintson az **OK** gombra.
- 2 Kattintson kétszer a nyomtató ikonra.
- 3 Válassza ki a megszakítandó nyomtatási feladatot.
- 4 Kattintson a Törlés gombra.

#### Macintosh-felhasználók számára

- **1** Lépjen az Apple menüből az alábbiak valamelyikére:
  - System Preferences (Rendszerbeállítások) >Print & Scan (Nyomtató és lapbeolvasó) > válasszon nyomtatót >Open Print Queue (Nyomtatási sor megnyitása)
  - System Preferences (Rendszerbeállítások) >Print & Fax (Nyomtató és fax) > válasszon nyomtatót >Open Print Queue (Nyomtatási sor megnyitása)
- 2 Válassza ki a nyomtató ablakából azt a feladatot, amelyet le szeretne állítani, és kattintson a **Delete** (Törlés) parancsra.

## Elakadások megszűntetése

## Papírelakadások elkerülése

#### Töltse be a papírt megfelelően

• Győződjön meg róla, hogy a papír egyenletesen fekszik a tálcában.

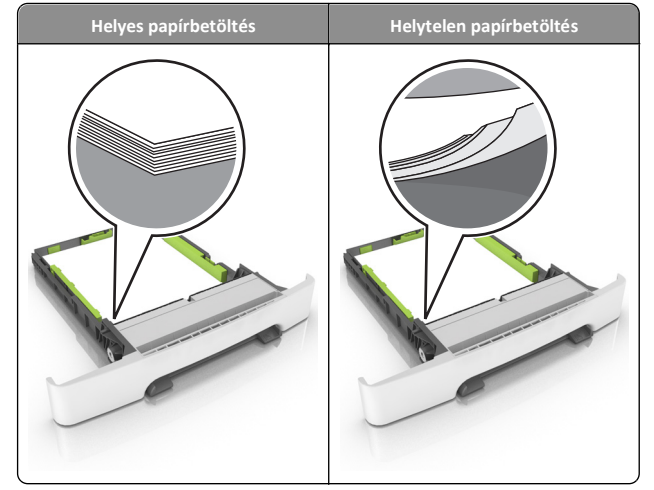

- Ne távolítsa el a tálcákat nyomtatás közben.
- Ne töltse fel a tálcákat nyomtatás közben. A feltöltést végezze a nyomtatás megkezdése előtt, vagy várja meg, amíg a nyomtató azt kéri.
- Ne töltsön be túl sok papírt. Figyeljen arra, a köteg magassága ne haladja meg a papírtöltés maximum jelzését.

• Ne csúsztassa a papírt a tálcába. A papírt az ábrán látható módon töltse be.

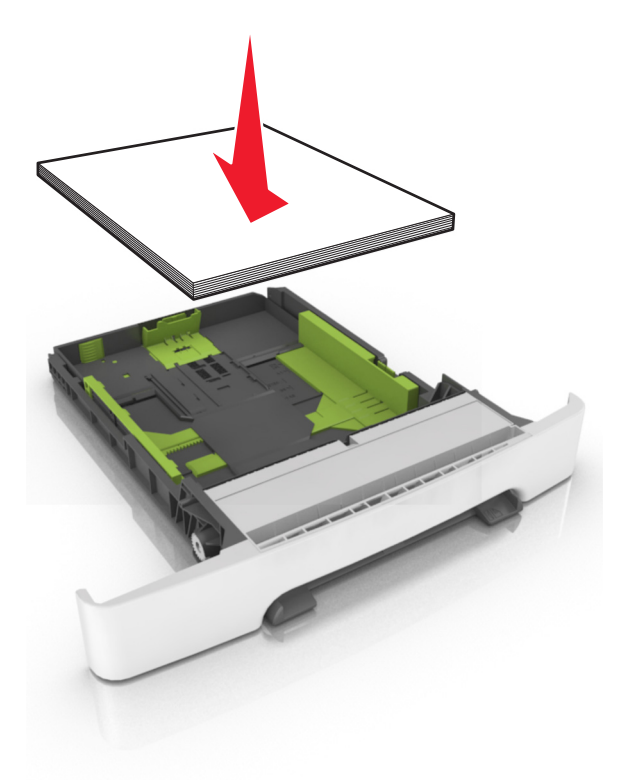

- Ügyeljen rá, hogy a tálcában és a többcélú adagolóban a vezetők megfelelő helyzetben legyenek és ne nyomódjanak erősen a papírhoz és borítékokhoz.
- A papír behelyezése után határozott mozdulattal helyezze vissza a tálcát a nyomtatóba.

#### Használjon javasolt papírfajtát

- Csak ajánlott papírtípusokat és nyomathordozókat használjon.
- Ne töltsön be gyűrött, szamárfüles, nedves, behajtott vagy hullámos papírt.

• A betöltés előtt hajlítsa meg, majd igazítsa össze a papírköteget.

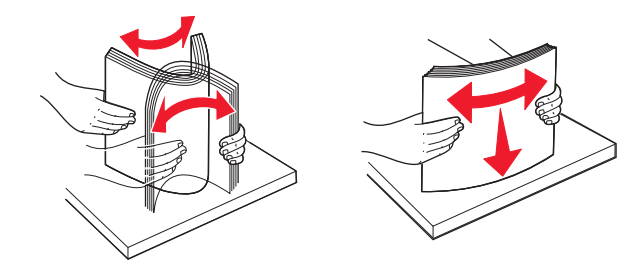

- Ne használjon vágott vagy kézzel tépett papírt.
- Ne tegyen különböző papírméreteket, -súlyokat és -típusokat egy tálcába.
- Ellenőrizze, hogy helyesen lett-e megadva a papírméret és a papírtípus a nyomtató kezelőpaneljén.
- A papírt tárolja a gyártó előírásai szerint.

## Az elakadásjelző hibaüzenetek megértése és helyük megtalálása

Ha elakadás lép fel, megjelenik egy, az elakadás helyét jelölő és az elakadás megszüntetésére vonatkozó üzenet a nyomtató kijelzőjén. Az elakadt papír eltávolításához nyissa ki a kijelzőn megjelenített ajtókat, fedeleket.

**Megjegyzés:** Ha az Elakadáselhárítás funkció beállítása Be vagy Automatikus, a nyomtató újranyomtatja az elakadt oldalakat. Automatikus beállítás esetében azonban nem biztos, hogy a készülék kinyomtatja az oldalt.

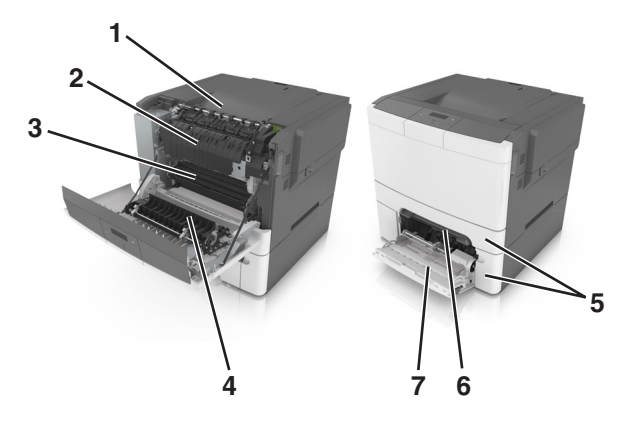

|   | Az<br>elakadás<br>helye | Üzenetek a kijelzőn                                                                               | Teendő                                                                                                    |
|---|-------------------------|---------------------------------------------------------------------------------------------------|----------------------------------------------------------------------------------------------------|
| 1 | Normál<br>rekesz        | [x] lapos papírelakadás,<br>tisztítsa ki a normál<br>tárolót. [203.xx]                            | Távolítsa el az elakadt<br>papírlapot.                                                                                                    |
| 2 | Beégető<br>egység       | [x] lapos papírelakadás, nyissa<br>ki az elülső ajtót a beégetőmű<br>tisztításához. [202.xx]      | Nyissa ki az elülső ajtót,<br>húzza ki a fület és<br>nyomja le az égető-<br>henger fedelét, majd<br>távolítsa el az elakadt<br>papírlapot. |
| 3 | Elülső ajtó             | [x] lapos papírelakadás, nyissa<br>ki az elülső ajtót. [20y.xx]                                   | Nyissa ki az elülső ajtót,<br>majd távolítsa el az<br>elakadt papírlapot.                                                                  |
| 4 | Duplex                  | [x] lapos papírelakadás, nyissa<br>ki az elülső ajtót a duplex<br>egység tisztításához. [23y.xx]  | Nyissa ki az elülső ajtót,<br>majd távolítsa el az<br>elakadt papírlapot.                                                                  |
| 5 | [x]. tálca              | [x] lapos papírelakadás, nyissa<br>ki a(z) [x]. tálcát. [24y.xx]                                  | Húzza ki a jelzett tálcát,<br>és távolítsa el az elakadt<br>papírt.                                                                        |
| 6 | Kézi<br>adagoló         | [x] lapos papírelakadás, tegye<br>szabaddá a kézi<br>adagolót. [251.xx]                           | Távolítsa el az elakadt<br>papírlapot.                                                                                                    |
| 7 | Többcélú<br>adagoló     | <ul> <li>[x] lapos papírelakadás, tegye<br/>szabaddá a többcélú<br/>adagolót. [250.xx]</li> </ul> | Nyomja meg a papír-<br>kioldó kart a papír-<br>görgők emeléséhez, és<br>távolítsa el az elakadt<br>papírt.                                 |

# [x] lapos papírelakadás, tegye szabaddá a kézi adagolót. [251.xx]

1 Húzza ki a 250 lapos normál tálcát (1. tálca) és a kézi adagolót.

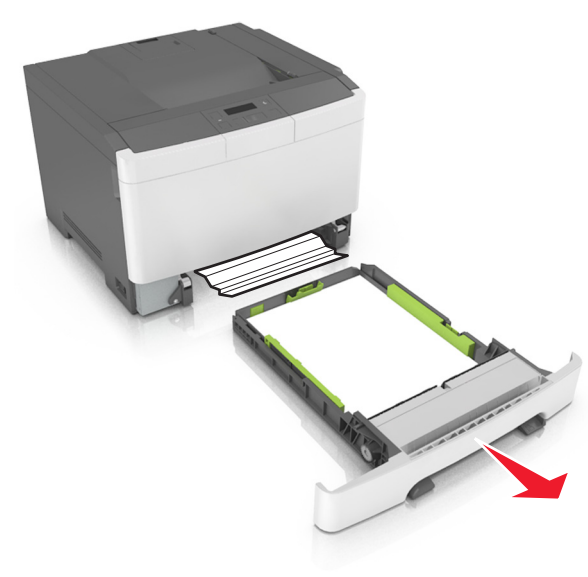

**2** Fogja meg az elakadt papírt mindkét oldalán, és óvatosan húzza ki.

**Megjegyzés:** Ügyeljen arra, hogy minden papírdarabot eltávolítson.

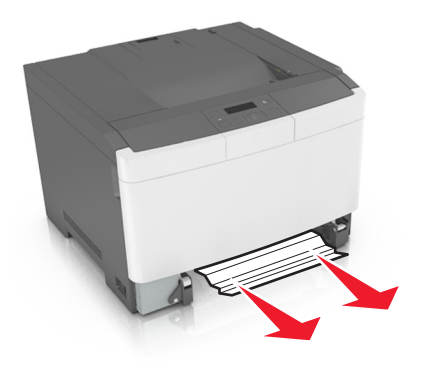

**3** Helyezze vissza a tálcát.

4 Nyomja meg a nyomtató kezelőpaneljén a OK gombot az üzenet törléséhez és a nyomtatás folytatásához.

## [x] lapos papírelakadás, tegye szabaddá a többcélú adagolót. [250.xx]

 A többcélú adagoló papírkioldó karját megnyomva fogja meg az elakadt papírt, és óvatosan húzza ki.

**Megjegyzés:** Ügyeljen arra, hogy minden papírdarabot eltávolítson.

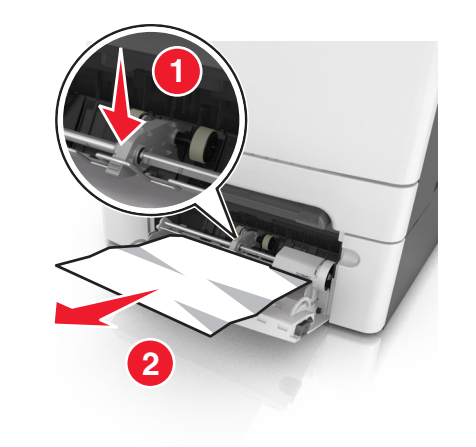

2 Hajlítsa párszor a papírköteget előre-hátra, hogy fellazítsa. Ne hajtsa meg, és ne gyűrje össze a papírt. Egyenesítse ki a köteg szélét egy egyenes felületen.

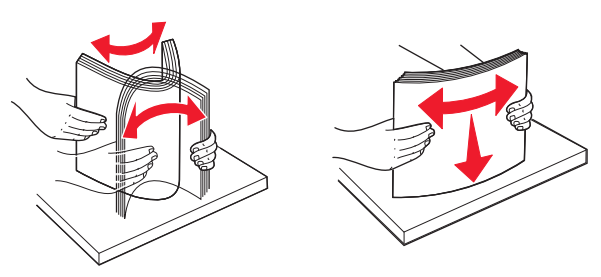

#### **3** Töltsön újra papírt a többcélú adagolóba.

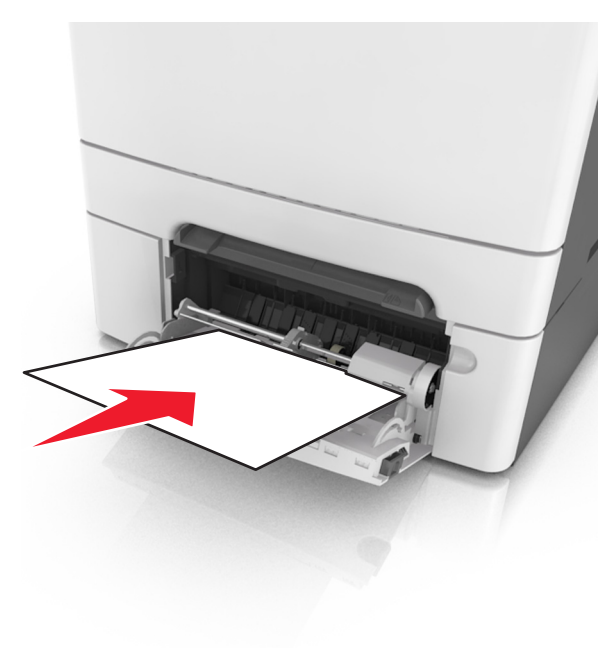

4 Csúsztassa a papírvezetőt, amíg enyhén neki nem ütközik a papírköteg szélének.

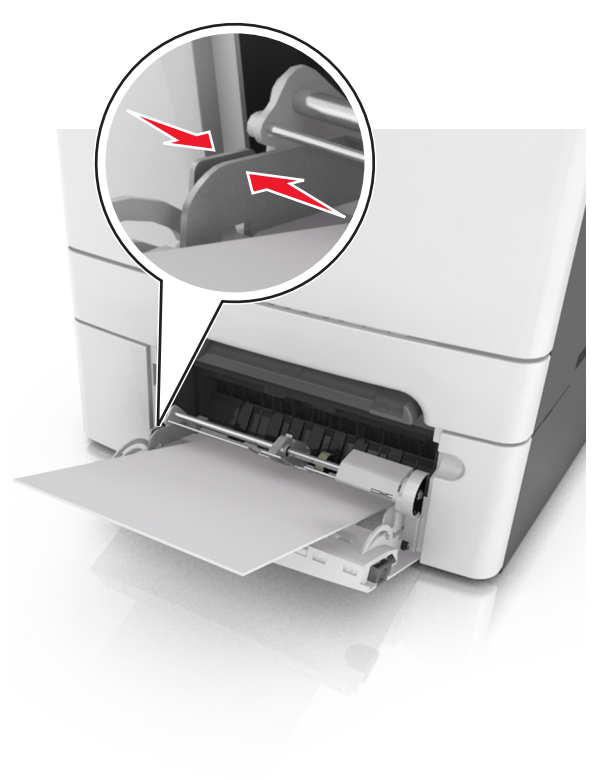

**5** Nyomja meg a nyomtató kezelőpaneljén a <sup>OK</sup> gombot az üzenet törléséhez és a nyomtatás folytatásához.

## [x] lapos papírelakadás, tisztítsa ki a normál tárolót. [203.xx]

**1** Fogja meg az elakadt papírt mindkét oldalán, és óvatosan húzza ki.

Megjegyzés: Ügyeljen arra, hogy minden papírdarabot eltávolítson.

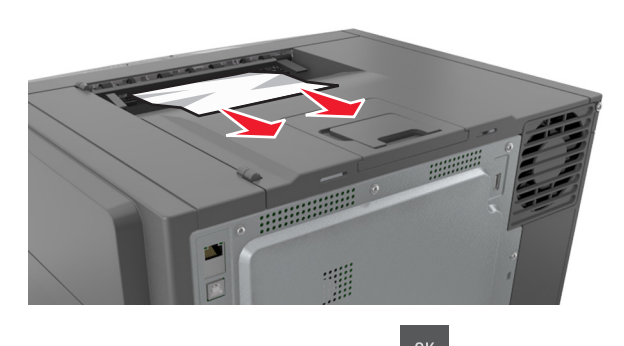

**2** A nyomtató kezelőpaneljén nyomja meg a elemet az üzenet törléséhez és a nyomtatás folytatásához.

## [x] lapos papírelakadás, nyissa ki az elülső ajtót. [20y.xx]

1 Nyissa ki az elülső ajtót.

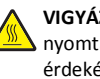

VIGYÁZAT! FORRÓ FELÜLET: Előfordulhat, hogy a nyomtató belseje forró. Az égési sérülések elkerülése érdekében várja meg, amíg a forró felületek kihűlnek.

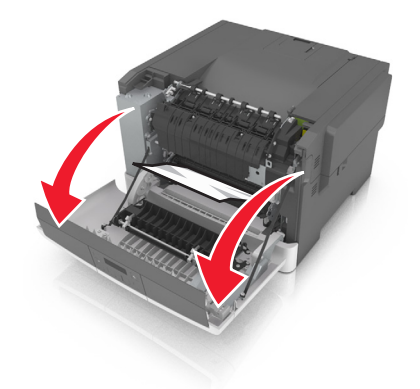

2 Fogja meg az elakadt papírt mindkét oldalán, és óvatosan húzza ki.

Megjegyzés: Ügyeljen arra, hogy minden papírdarabot eltávolítson.

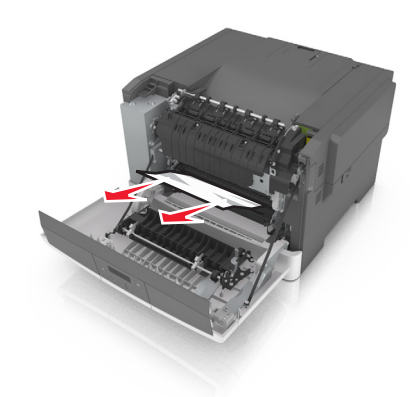

3 Csukja be az elülső ajtót.

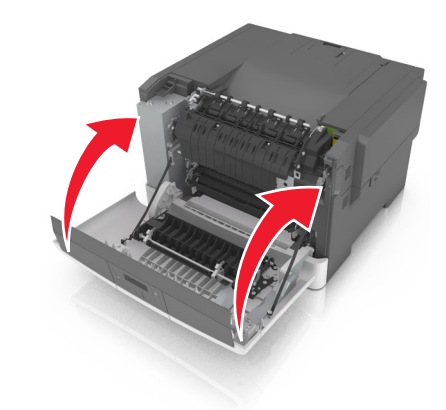

**4** A nyomtató kezelőpaneljén nyomja meg a elemet az üzenet törléséhez és a nyomtatás folytatásához.

## [x] lapos papírelakadás, nyissa ki az elülső ajtót a duplex egység tisztításához. [23y.xx]

**1** Nyissa ki az elülső ajtót.

VIGYÁZAT! FORRÓ FELÜLET: Előfordulhat, hogy a hyomtató belseje forró. Az égési sérülések elkerülése érdekében várja meg, amíg a forró felületek kihűlnek.

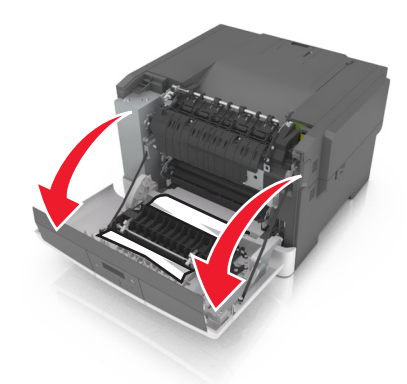

**2** Fogja meg az elakadt papírt mindkét oldalán, és óvatosan húzza ki.

**Megjegyzés:** Ügyeljen arra, hogy minden papírdarabot eltávolítson.

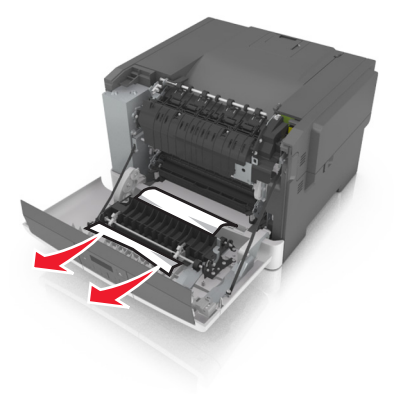

**3** Csukja be az elülső ajtót.

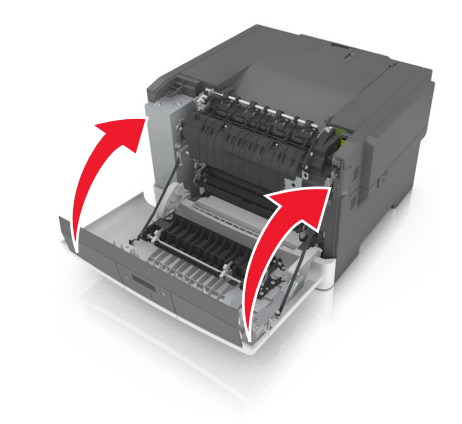

4 Nyomja meg a nyomtató kezelőpaneljén a OK gombot az üzenet törléséhez és a nyomtatás folytatásához.

# [x] lapos papírelakadás, nyissa ki az elülső ajtót a beégetőmű tisztításához. [202.xx]

1 Nyissa ki az elülső ajtót.

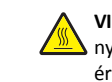

VIGYÁZAT! FORRÓ FELÜLET: Előfordulhat, hogy a nyomtató belseje forró. Az égési sérülések elkerülése érdekében várja meg, amíg a forró felületek kihűlnek.

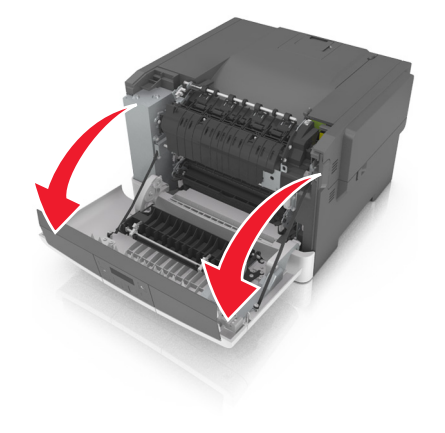

2 A zöld kart meghúzva nyissa ki a beégetőmű fedelét.

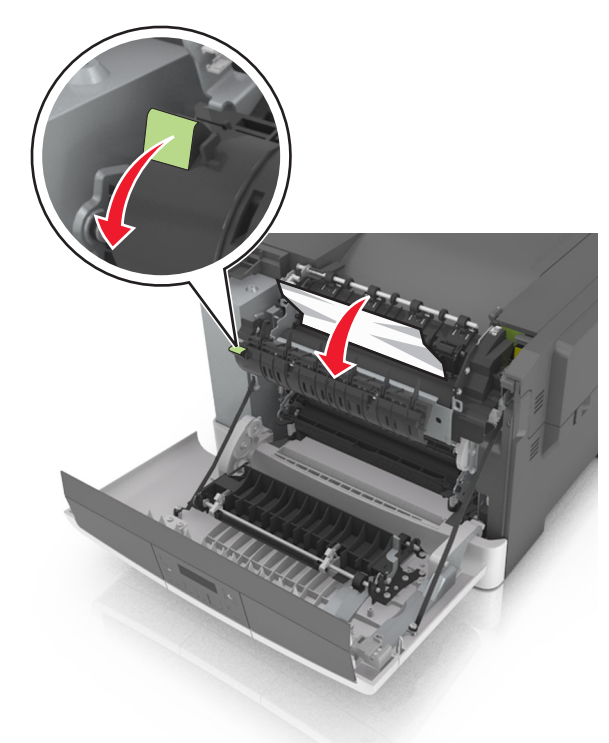

**3** Nyomja le a beégetőmű fedelét, majd távolítsa el az elakadt papírlapot.

**Megjegyzés:** Ügyeljen arra, hogy minden papírdarabot eltávolítson.

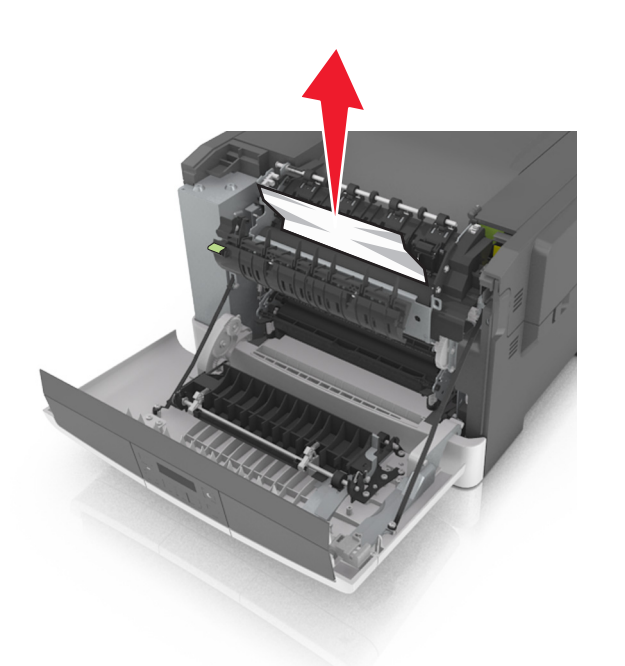

#### **4** Csukja be az elülső ajtót.

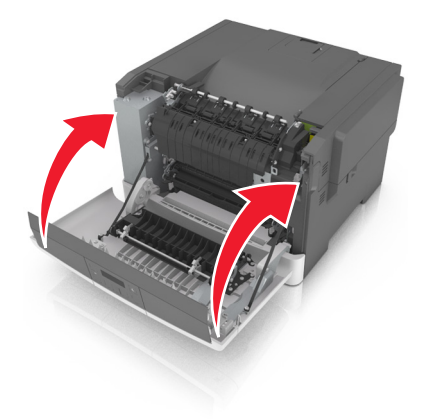

**5** A nyomtató kezelőpaneljén nyomja meg a <sup>OK</sup> elemet az üzenet törléséhez és a nyomtatás folytatásához.

[x] lapos papírelakadás, nyissa ki a(z) [x] tálcát [24y.xx]

1 Húzza ki teljesen a tálcát.

Megjegyzés: A nyomtató kijelzőjén megjelenő üzenet jelzi, melyik tálcában akadt el a papír.

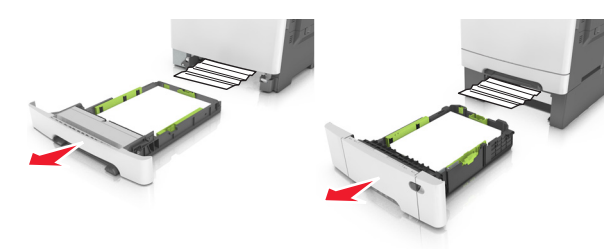

2 Fogja meg az elakadt papírt mindkét oldalán, és óvatosan húzza ki.

**Megjegyzés:** Ügyeljen arra, hogy minden papírdarabot eltávolítson.

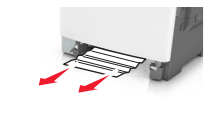

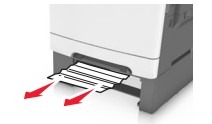

- 3 Helyezze vissza a tálcát.
- **4** A nyomtató kezelőpaneljén nyomja meg a OK elemet az üzenet törléséhez és a nyomtatás folytatásához.

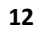